## ご利用手順

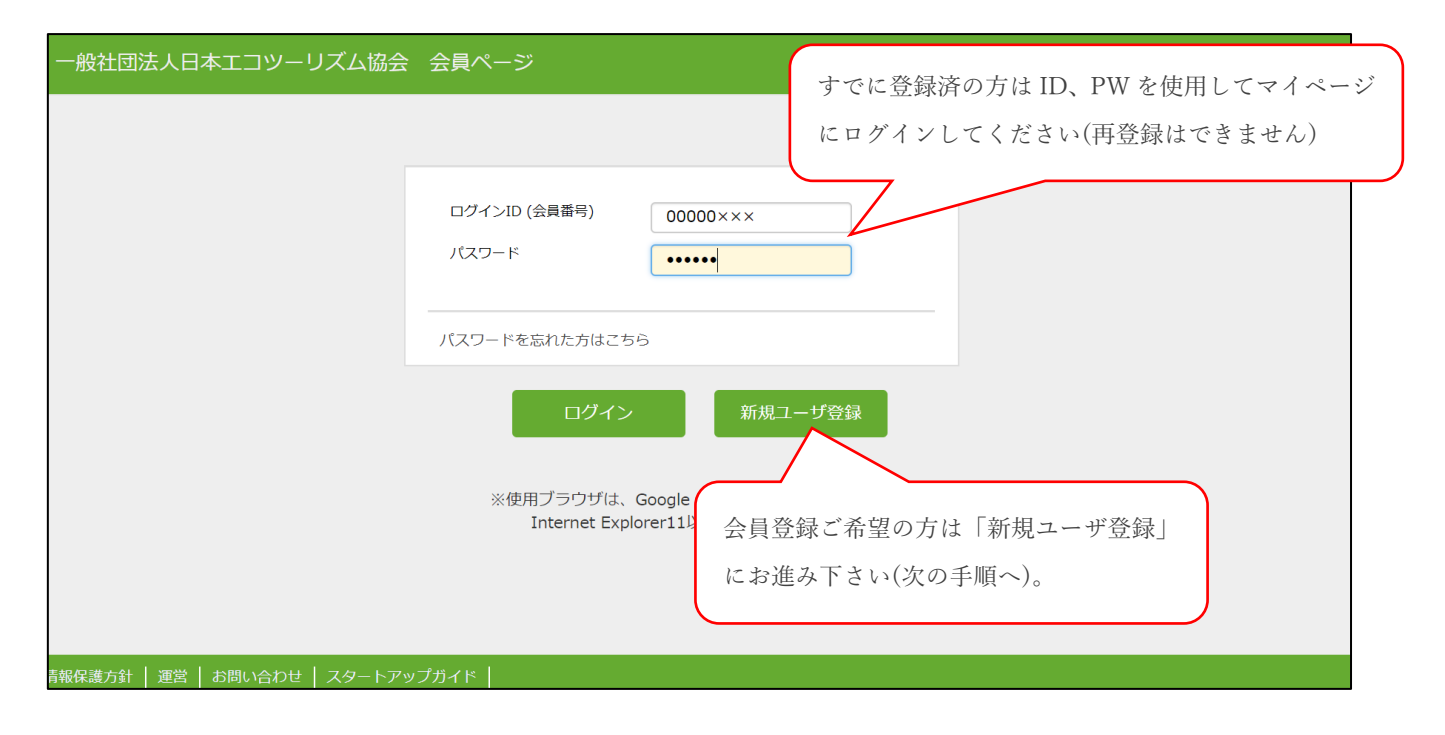

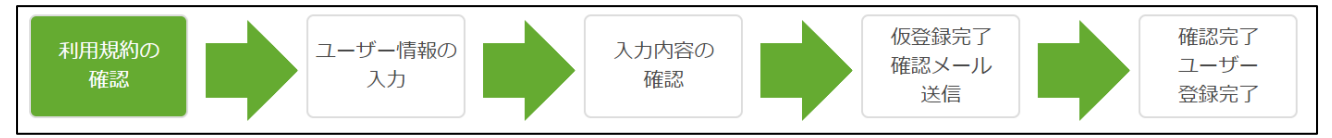

新規で登録される方は、上記の 5 ステップで登録が可能です。画面の指示に従い順を追っ てお進みください。

- ① 利用規約の確認→内容を確認し、最下部の「同意する」を押下してください。
- ② ユーザー情報の入力→必要な個人情報を入力して「次へ」を押下してください。
- ③ 入力内容の確認→登録された情報が表示されるため、「完了」を押下してください。
- ④ 仮登録完了確認メール送信→登録されたメールアドレス宛に本人様確認のメールが送られてくるので、受信メールをご確認ください。

(メールが届かない場合は画面下部の「お問い合わせ」よりその旨をお送り下さい)

⑤ メール内の URL をクリックすれば登録完了です。メール内にユーザーID が記載されていますので、ユーザーID とパスワードを使用し、マイページへログインしてください。

◆マイページ内機能案内

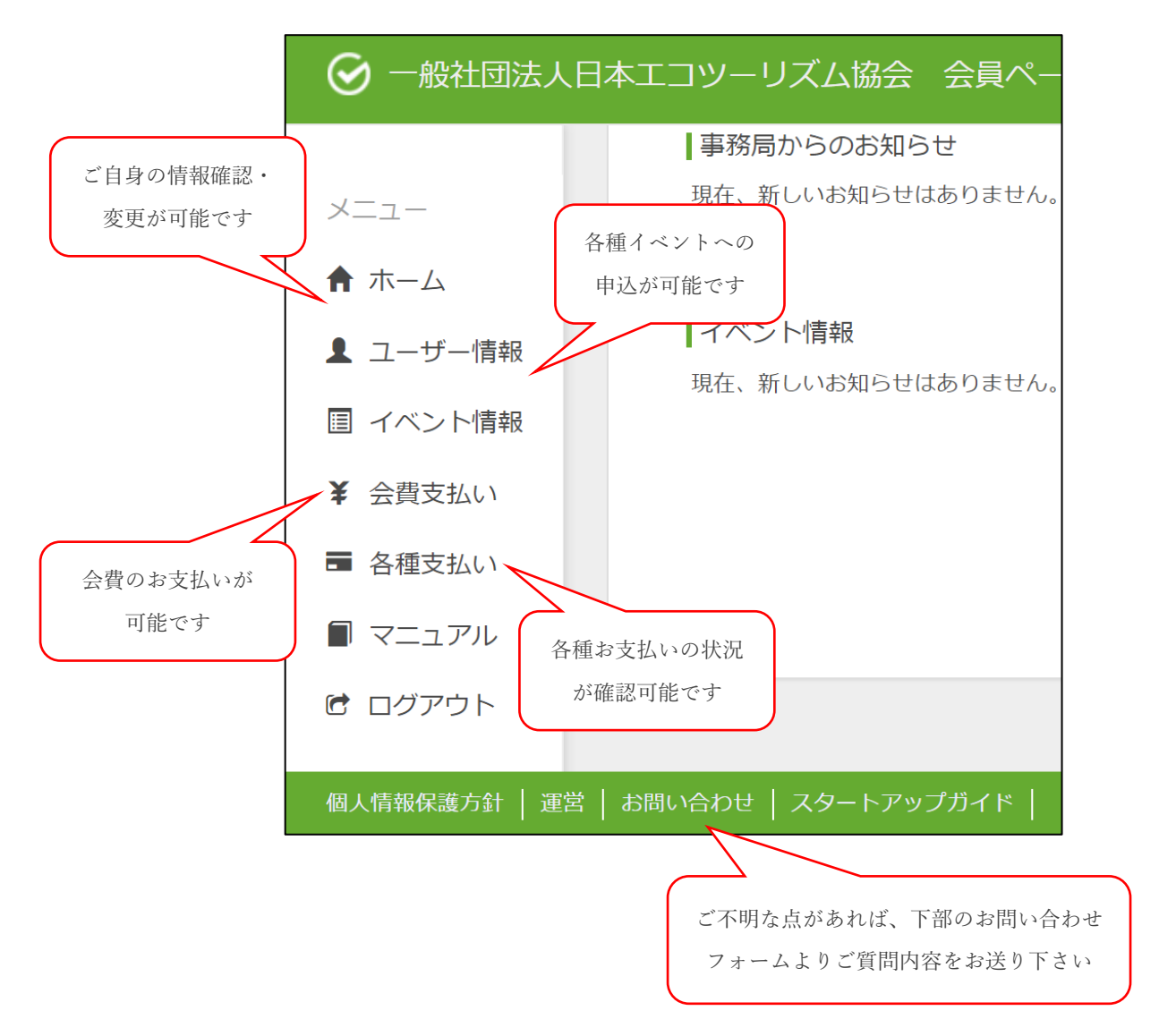

マイページでは、登録内容の確認・変更、会費の支払い、イベントへの申し込み等々、さま ざまなことが可能です。

是非定期的にアクセスし、情報の確認をしてみてください。